| 連線<br>名稱 | Crouzet Millenium 3(新增)                                                                              |
|----------|----------------------------------------------------------------------------------------------------|
| 人機<br>種類 | PWS6A00-TPLC<br>種類Crouzet Millenium 3<br>XD26S SP 07020<br>88970824使用<br>版本ADP 6.3.1                 |
|          | ADP6 軟體設定                                                                                            |
| 人 設      | <ol> <li>功能表【應用】中選取【設定工作參數】</li> <li>選擇人機介面型號與 PLC 種類,如下圖:</li> <li>運擇人機介面型號與 PLC 種類,如下圖:</li> </ol> |
|          |                                                                                                    |
|          | 3. 點選【連線】, 進入設定與 PLC 之通訊協議 ( 設定的格式需與 PLC 搭配,                                                         |
|          | 此例以預設值),輸入完成後按【確認】。如下圖:                                                                              |

|   | 工作参数 ? 🔀                                                                                            |
|---|----------------------------------------------------------------------------------------------------|
|   | <ul> <li>●般 連線 其它 記錄緩衝區 密碼表 密碼</li> <li>編號 裝置名稱 裝置種類 第第 第 第 第 第 第 第 第 第 第 第 第 第 第 第 第 第 第</li></ul> |
|   |                                                                                                    |
|   | PWS 硬體設定                                                                                            |
|   | 1. 通訊由 ADP6 軟體決定 :                                                                                  |
|   | ※人機背面之指撥開關,SW5、SW6 撥到 OFF 的位置。                                                                      |
|   | (有關指撥開關之定義與說明,請參考 ADP6 操作手冊)                                                                        |
| 2 | 2. 通訊由 ADP6 硬體決定: 2. うしし 2. 通訊由 ADP6 硬體決定: 2. うしし 2.                                                |
|   | ※ 人機背面之指撥開關 , SW6 撥到 OFF , SW5、SW7 撥到 ON 的位置。<br>當開機並完成自我偵測後,會出現以下畫面。                               |
|   | Wait command<br>Link port: COM1                                                                     |
|   | F2F3F4F5ConfgCopySetRun                                                                             |

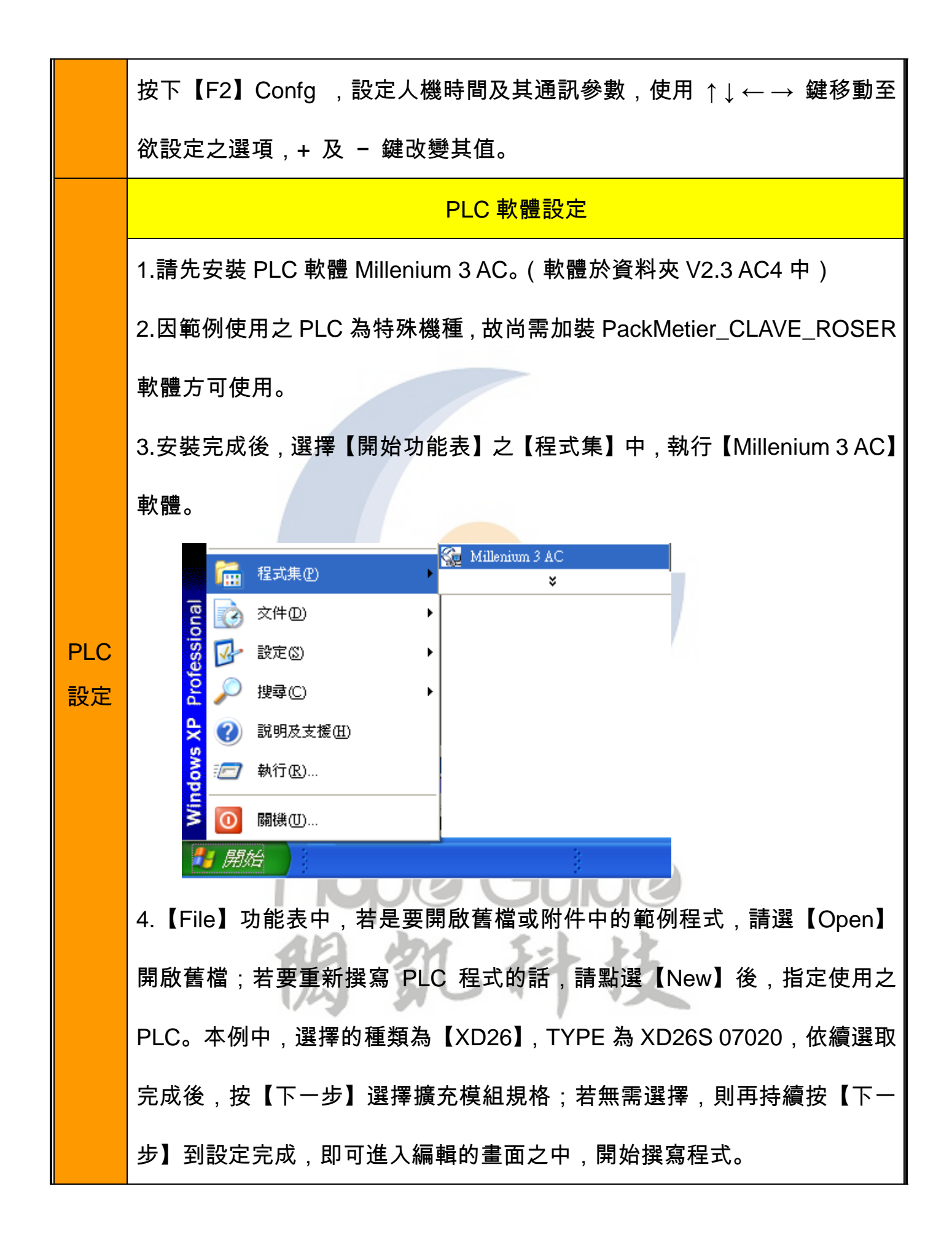

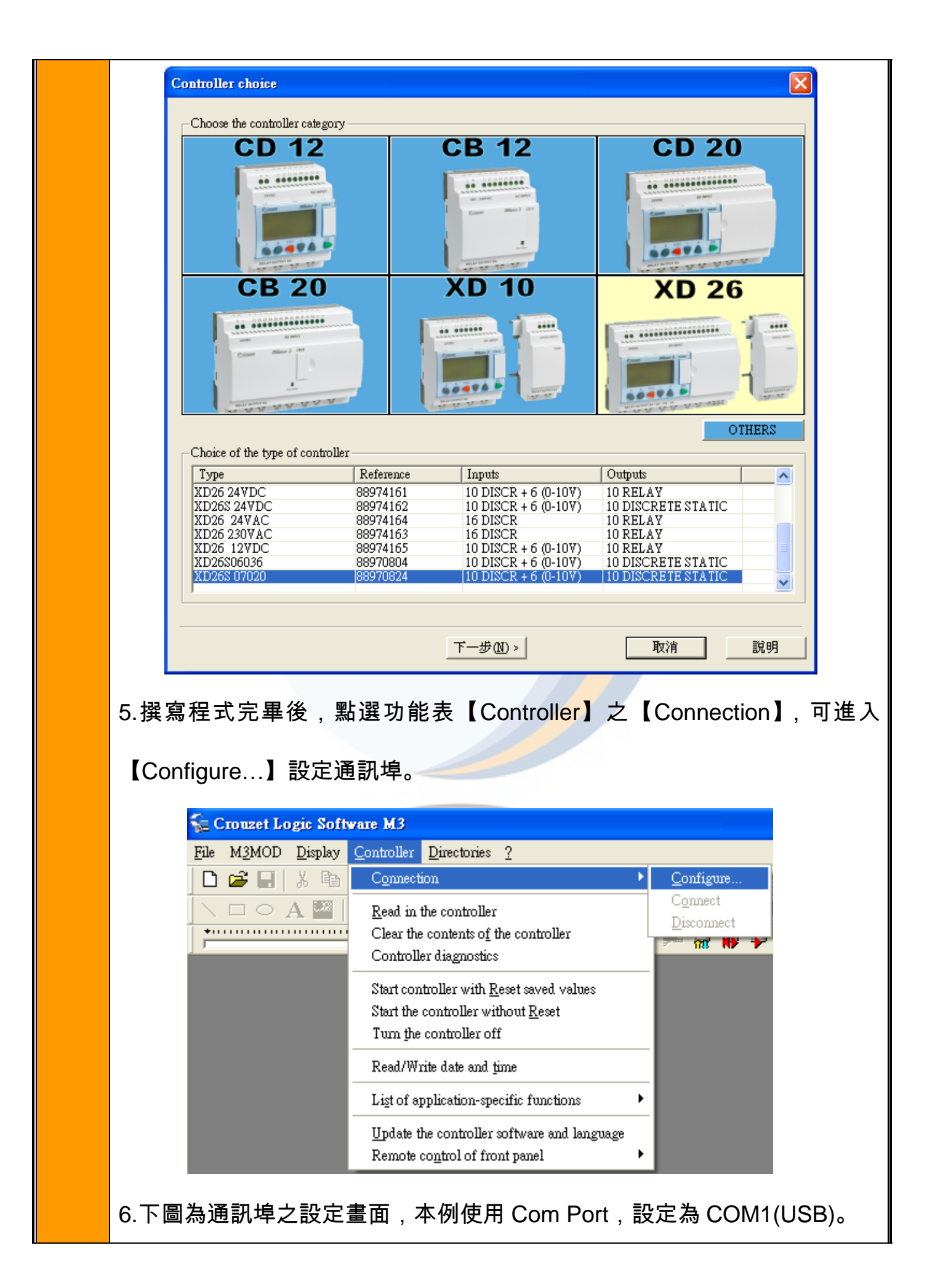

| Configure the connection                                                                                                    |
|----------------------------------------------------------------------------------------------------|
| Connect to the controller using:                                                                                                    |
| ⊂ <u>M</u> odem                                                                                                    |
| Agere Systems HDA Modem 💌                                                                                                    |
| Name of the remote station                                                                                                    |
|                                                                                                    |
| Com Port                                                                                                    |
| COM1 (USB)                                                                                                    |
| OK Cancel <u>T</u> est <u>?</u>                                                                                                    |
|                                                                                                    |
| 7.設定完成後,點選功能表【Controller】之【Write to the controller】即可                                                                               |
| 下載 PI C 程式。                                                                                                    |
|                                                                                                    |
| 두 Crouzet Logic Software M3 - [Beijer comunicacion serie con Millenium - Edit]                                                      |
| See File Edit Mode M3MOD Display Tools <u>Controller</u> Options Directories Draw Window<br>□ □ □ ↓ □ ↓ □ □ ↓ □ □ ↓ □ ↓ □ ↓ □ ↓ □ ↓ |
|                                                                                                    |
| ••••••••••••••••••••••••••••••••••••••                                                                                              |
| X IN FBD FBD C SEC                                                                                                    |
| Clear the controller data with the program                                                                                          |
| Controller diagnostics                                                                                                    |
| Tigulo - Autor - V: 0.0 PROGF                                                                                                    |
| Start controller with <u>R</u> eset saved values                                                                                    |
| Turn the controller off                                                                                                    |
| I1 Read/Write date and time                                                                                                    |
| Ligt of application-specific functions                                                                                              |
| Update the controller software and language                                                                                         |
| I2 Remote control of front panel                                                                                                    |
|                                                                                                    |
| PLC 硬體設定                                                                                                    |
| 下載完成後,請將電源重新關閉後再開。                                                                                                    |

Γ

|    | PWS 對 Crouzet Millenium 3                                                                                                    |
|----|----------------------------------------------------------------------------------------------------|
|    | (25P IN D型公接頭)       (9P IN D型公接頭) <ul> <li></li></ul>                                                                                                    |
| 接  | TXD       02       RXD         RXD       03       03       TXD         GND       07       05       GND         CTX       05       07       RTS         RTX       04       08       CTS                         |
| 線圖 | (PIN D型公接頭)       (9PIN D型公接頭)         (33333)       (33333)         TXD 03       02 RXD         RXD 02       03 TXD         GND 05       05 GND         CTX 08       07 RTS         RTX 07       08 CTS       |
| 備註 | 1.因 PLC 需供給 5V 電源,故使用 PWS6400 系列時,需更改線路;若使用<br>PWS6600 以上機種,則需將人機後蓋開啟,調整如下圖之 JAMP 位置。(注<br>意:此調整於部份 PLC 會有將通訊 Port 燒燬之虞,請務必小心。)下圖連<br>線的 Port 設定為 COM1,紅色框線為已調整過的 JAMP。若連線為 COM2,<br>則再將 25PIN 上方之 JAMP 調整過即可。 |

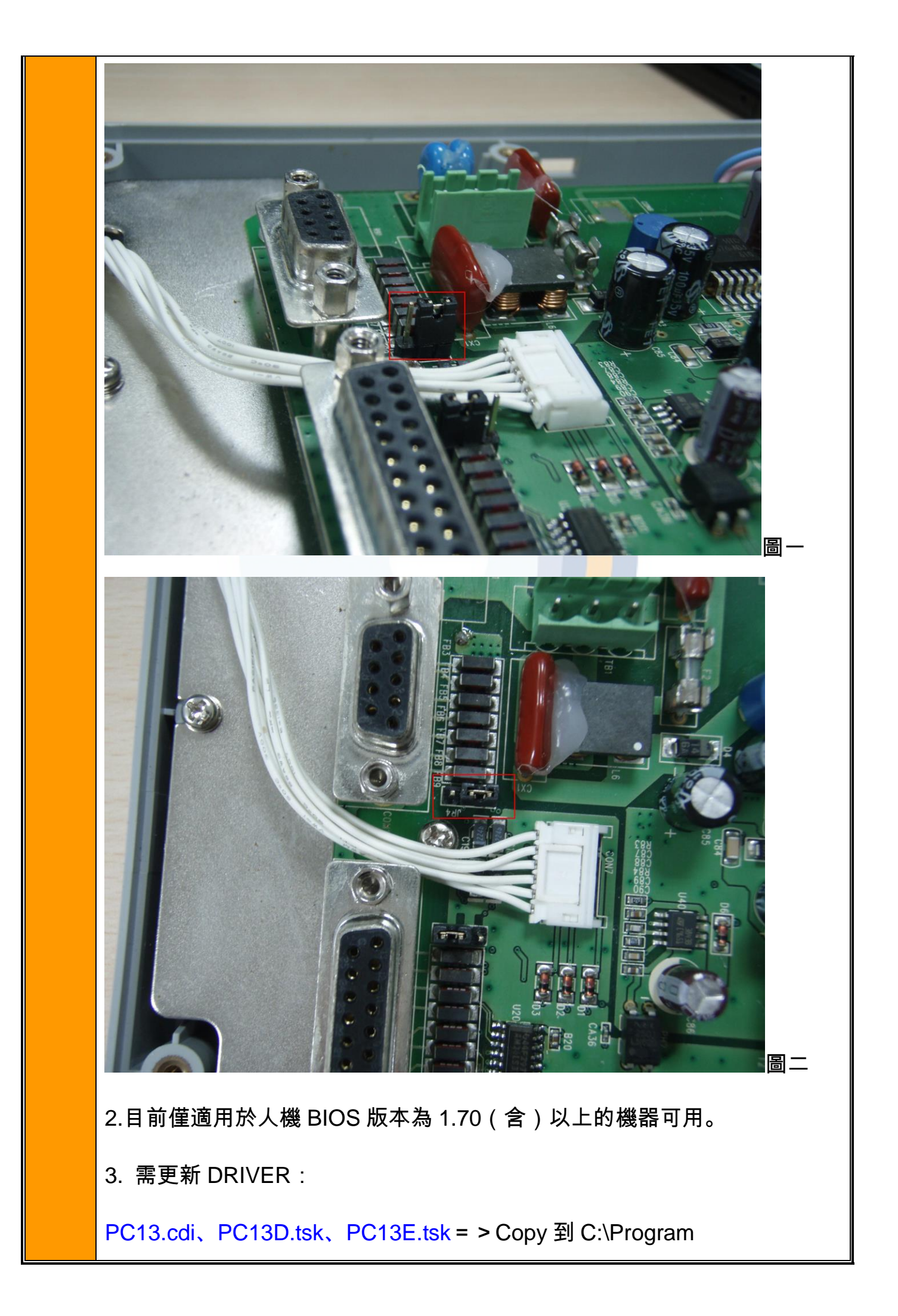

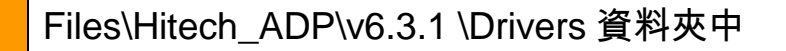

Spc13c.dll = > Copy 到 C:\Program Files\Hitech\_ADP\v6.3.1\Bin 資料夾中

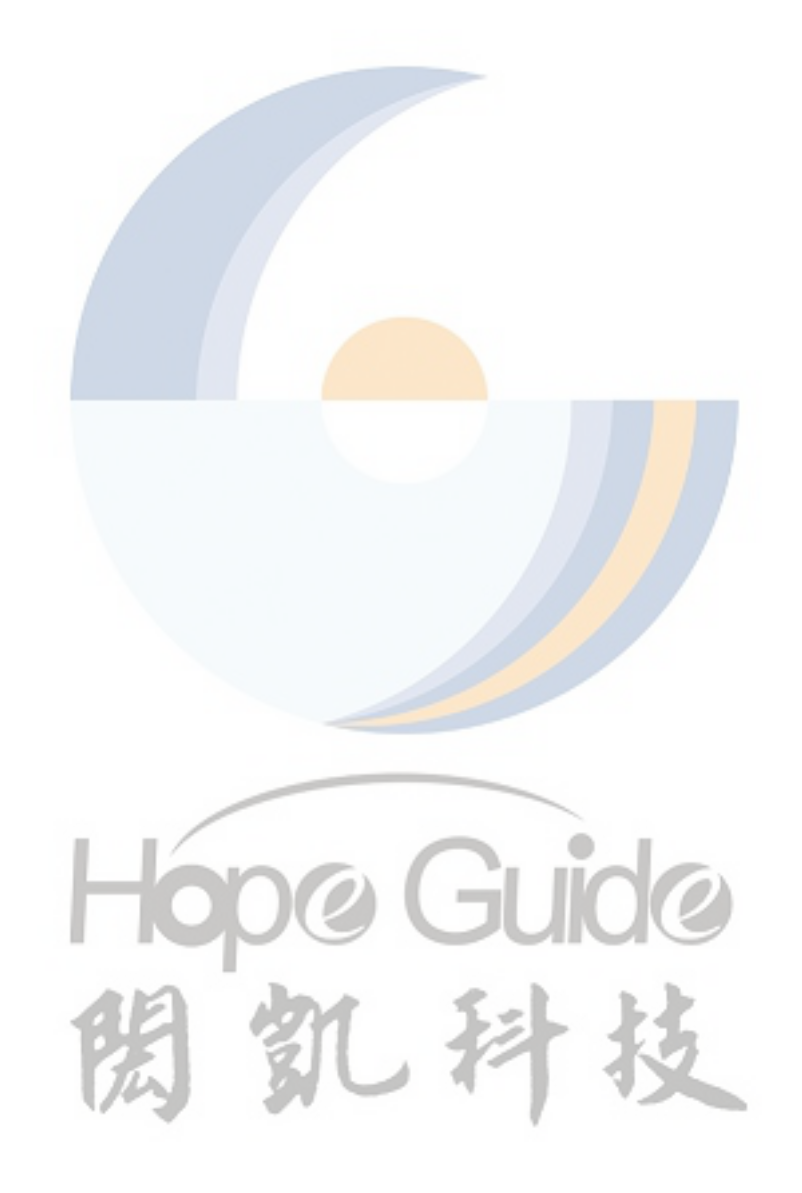